## Anleitung zur Überprüfung der Mitgliederdaten.

- 1. dinby.de/funsportering
- 2. "Mitglieder Online (netxp-verein.de)" anklicken

| Funsport Ering e. V.                                                                                  |  |
|----------------------------------------------------------------------------------------------------|--|
| Beitrittserklärung / Kursanmeldung online                                                             |  |
| - Mitglieder Online (netxp-verein.de)                                                                 |  |
| Auch Kursanmeldungen ohne Vereinsbeitritt unter "Mitglied werden" anmelden. Anleitung siehe Downloads |  |

3. Anmeldung anklicken

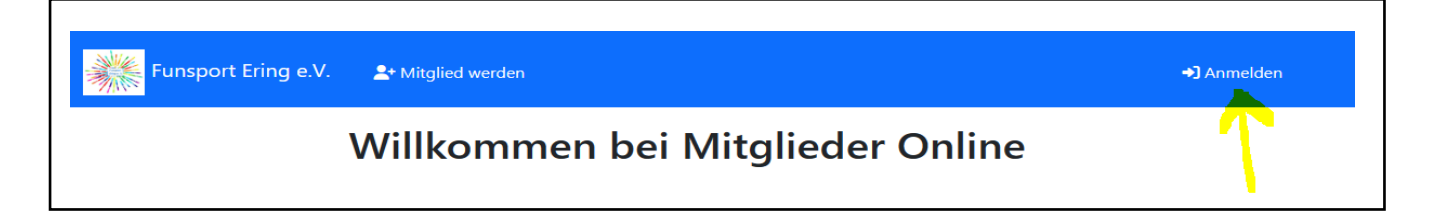

4. Registrierungscode eingeben anklicken

| 2+ Mitglied werden                              |                                                                                                    |   |
|-------------------------------------------------|----------------------------------------------------------------------------------------------------|---|
| Anmelden                                        |                                                                                                    |   |
| Benutzername (E-Mail                            | )                                                                                                    | ) |
| Passwort                                        |                                                                                                    |   |
|                                                 | Einloggen                                                                                                    |   |
| 1                                               | Passwort vergessen                                                                                                 |   |
| Noch k                                          | eine Anmeldedaten                                                                                                  | - |
| Wenn du bereits Mitglied in<br>persönlichen Reg | n Verein bist, frage deinen Verein nach deinem<br>istrierungscode und gib ihn hier ein:<br>strierungscode eingeben |   |

#### 5. Registrierungscode und Nachname eingeben und abschicken

| <b>_+</b> Mito             | glied werden                                                                                                    |
|----------------------------|----------------------------------------------------------------------------------------------------|
| Re<br>Du b<br>Gib b<br>Den | <b>gistrierungscode eingeben</b><br>ist bereits Mitglied im Verein?<br>vitte deinen Registrierungscode und Nachnamen ein.<br>Registrierungscode erhältst du von deinem Verein. |
| #                          | Registrierungscode                                                                                                    |
| -                          | Nachnamen                                                                                                    |
|                            | Abschickon                                                                                                    |

6. Bitte gib deine E-Mail ein und schicke es weg

| - | Registrierung<br>Bitte gib deine EMail-Adresse ein. Diese ist auch dein Benutzername. |  |
|---|---------------------------------------------------------------------------------------|--|
|   | Bestätigen                                                                            |  |

7. E-Mail ausführen

| Guten Tag,                                                                                                    |
|----------------------------------------------------------------------------------------------------|
| dein Zugang wurde erfolgreich eingerichtet.                                                                                                    |
| Mit nachfolgendem Link kannst du ein Passwort für deinen Zugang erstellen und dich anschließend<br>anmelden. Du kannst dein Passwort jederzeit im Portal ändern. |
| https://m.netxp-verein.de/cpl/10568/4C5X6lvjQlKmlHmOxSlIARoTumA_n588F-<br>vULLw305ly4ccWKLdComeWUeuv98NfsM8l2KclBsvC0ffdC1ufYA                                   |
| Bei Problemen und Fragen kontaktiere bitte deinen Verein.                                                                                                    |
| Mit freundlichen Grüßen                                                                                                    |
| Ihr Netxp:Verein Team                                                                                                    |

### 8. Passwort ändern

| Passwort ä                    | indern                                                                                                    |  |
|-------------------------------|----------------------------------------------------------------------------------------------------|--|
|                               | <ul> <li>Passwortanforderungen:</li> <li>X mindestens 8 Zeichen</li> <li>X mindestens ein Kleinbuchstabe</li> <li>X mindestens ein Großbuchstabe</li> <li>X mindestens eine Zahl</li> <li>X mindestens ein Sonderzeichen</li> </ul> |  |
| neues Passwort                | heues Passwort                                                                                                    |  |
| neues Passwort<br>wiederholen | neues Passwort wiederholen                                                                                                    |  |
|                               | Passwort ändern                                                                                                    |  |
|                               |                                                                                                    |  |

#### 9. anmelden

| pr  | naldan                                                                                                    |
|-----|----------------------------------------------------------------------------------------------------|
|     | neiden                                                                                                    |
| •   | Benutzername (E-Mail)                                                                                                    |
| P   | Passwort                                                                                                    |
|     | Einloggen                                                                                                    |
|     | Passwort vergessen                                                                                                    |
|     | Noch keine Anmeldedaten                                                                                                    |
| Wen | n du bereits Mitglied im Verein bist, frage deinen Verein nach deinem<br>persönlichen Registrierungscode und gib ihn hier ein: |

# 10.Bitte kontrolliere alle Daten auf Richtigkeit und ändere sie gegebenenfalls ab. Speichern!

| Kein Bild | Stammdaten        |                                                       |   |
|-----------|-------------------|-------------------------------------------------------|---|
|           | Nachname *        |                                                       |   |
|           | Vorname *         |                                                       |   |
| Ändern    | Geschlecht *      | unbekannt                                             | · |
|           | Geburtstag *      | TT.mm.jjjj                                            | ð |
|           | Straße *          |                                                       |   |
|           | Postleitzahl *    |                                                       |   |
|           | Ort *             |                                                       |   |
|           | Land *            | Deutschland                                           | • |
|           | Telefon Privat *  |                                                       |   |
|           |                   | Wer kein Telefon hat, Handynummer angeben             |   |
|           | Handy *           |                                                       |   |
|           |                   | Wer kein Handy hat, Telefonnummer angeben             |   |
|           | WhatsApp-Gruppe * | Dient um die einzelnen Angebote einfach zu verwalten. |   |
|           |                   |                                                       |   |

| EMail Privat *                                        |                                                                                    |
|-------------------------------------------------------|------------------------------------------------------------------------------------|
|                                                       | Pflicht, da wir alle Mitglieder und Kursteilnehmer nur über diesen Weg informieren |
| Anerkennung der Satzung des<br>Vereins und des BLSV * |                                                                                    |
| Hallenordnung *                                       | akzeptiert ~                                                                       |
| Satzung *                                             | akzeptiert ~                                                                       |

| Kontoinformationen            |                                    |         |
|-------------------------------|------------------------------------|---------|
| Kontoinhaber *                |                                    |         |
| IBAN *                        |                                    |         |
| BIC *                         | verpflichtend für Konto im Ausland |         |
| SEPA-Lastschrift erlaubt *    |                                    |         |
| SEPA-Lastschrift erteilt am * | TT.mm.jjjj                         | <b></b> |

| Beiblatt Kinder / Jugendl                              | iche                                                                                                |
|--------------------------------------------------------|----------------------------------------------------------------------------------------------------|
| Telefonische Erreichbarkeit<br>während des Trainings   |                                                                                                    |
|                                                        | nur ergänzen, wenn nicht Telefon und Handy ausreicht                                                |
| bekannte Allergien, Krankheiten,<br>Sonstiges          |                                                                                                    |
| Mein Kind darf eigenverantwortlich<br>kommen und gehen | Erst ab der Grundschule möglich, ab der 5. Klasse verpflichtend                                     |
| Mein Kind wird gebracht und                            |                                                                                                    |
| abgeholt                                               | Das Kind wird in die Umkleide begleitet, dem Trainer übergeben und auch von dort<br>wieder abgeholt |
| Abholerlaubnis für mein Kind                           |                                                                                                    |
|                                                        |                                                                                                    |
|                                                        |                                                                                                    |

| Mitgliedschaft im V | Verein                                                                                                   |    |
|---------------------|----------------------------------------------------------------------------------------------------|----|
| Beitrittserklärung  | Nein                                                                                                    | ~  |
|                     | Ja, ich will dem Verein beitreten und akzeptiere die Beitragsordnung und die<br>Kursgebühren             | 2  |
| Kursanmeldung       | Nein                                                                                                    | ~  |
|                     | Ja, ich will nur an Kursen teilnehmen und akzeptiere die Kursgebühren, Kind<br>müssen Mitglieder werden. | er |

Speichern

\* Pflichtfelder die ausgefüllt werden müssen

#### 11. Geschafft!

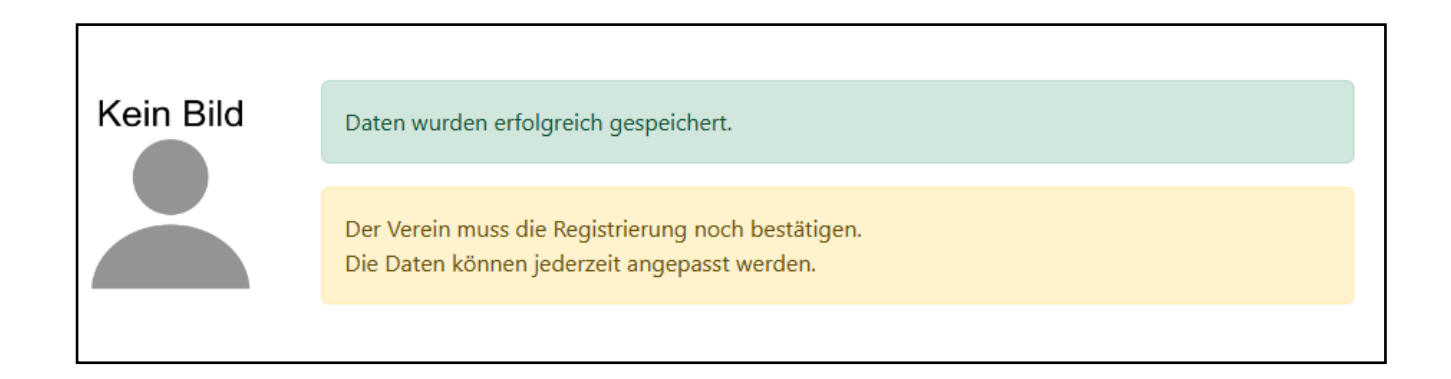